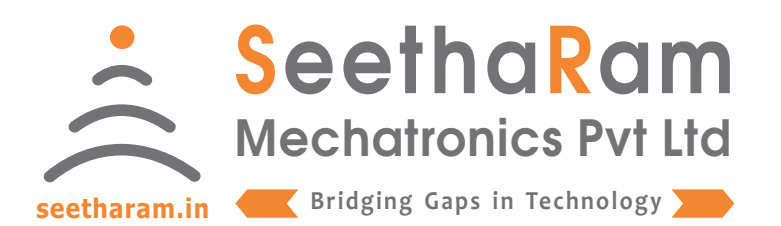

# Rope Tension Loadcell - RTLC

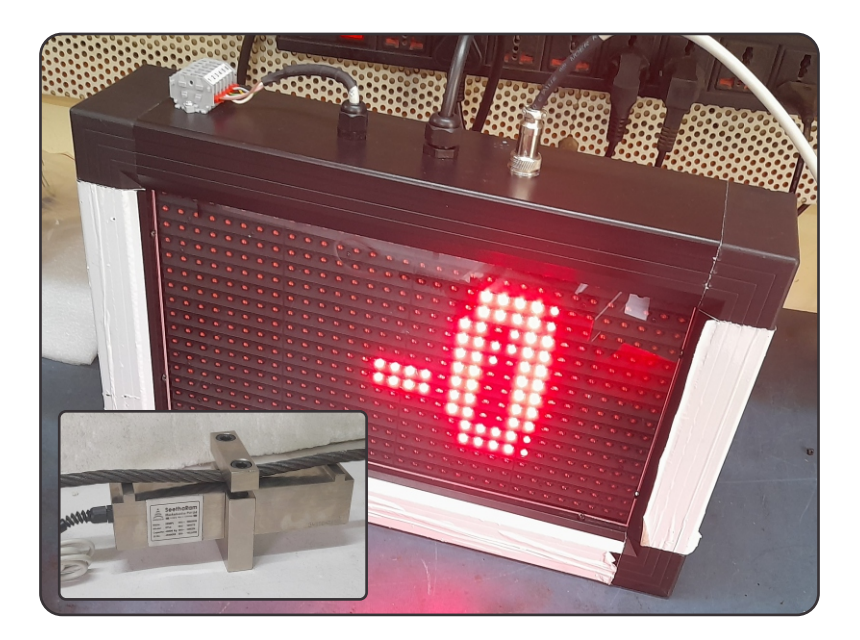

# KLT - S - BD

# Mobile App User Guide

Read the user's manual carefully before starting to use the unit or software. Producer reserves the right to implement changes without prior notice.

#### Step - 1 Instructions

✓ Open RTLC configurator app on your Android device. Turn OFF the sensor device and Turn ON the configurator device to pair with the sensor device.

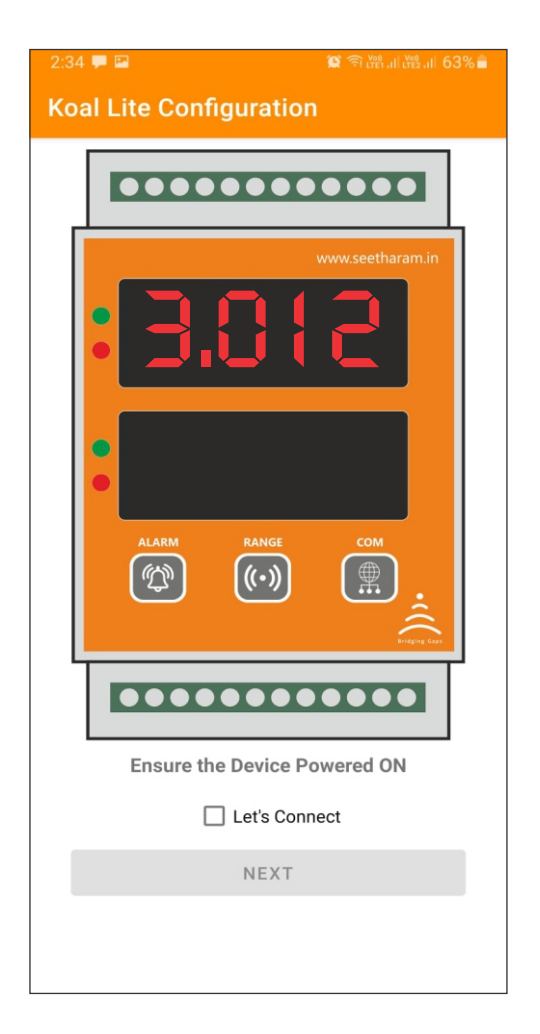

#### Step - 2 Device Connection

✓ Connect your mobile wi-fi with KL device and return to the KL configuration app and select configure.

| KOAL - LITE Configuration |                                                 |          |  |  |  |
|---------------------------|-------------------------------------------------|----------|--|--|--|
|                           |                                                 |          |  |  |  |
|                           | 9:41 Vi-Fi                                      |          |  |  |  |
|                           | Wi-Fi<br>KL-XXXXXXX                             |          |  |  |  |
|                           | Unsecured Network PUBLIC NETWORKS Wis-Ei Secure | 2 2 ()   |  |  |  |
|                           | OTHER NETWORKS                                  |          |  |  |  |
|                           | Other<br>Ask to Join Networks                   | Notify > |  |  |  |

Connect your device to 'KL-XXXXXX' and return to the KL Configuration app

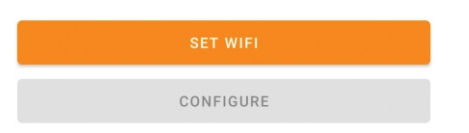

#### Step - 3 Dashboard

 $\checkmark$  Here you can monitor device data on local dashboard

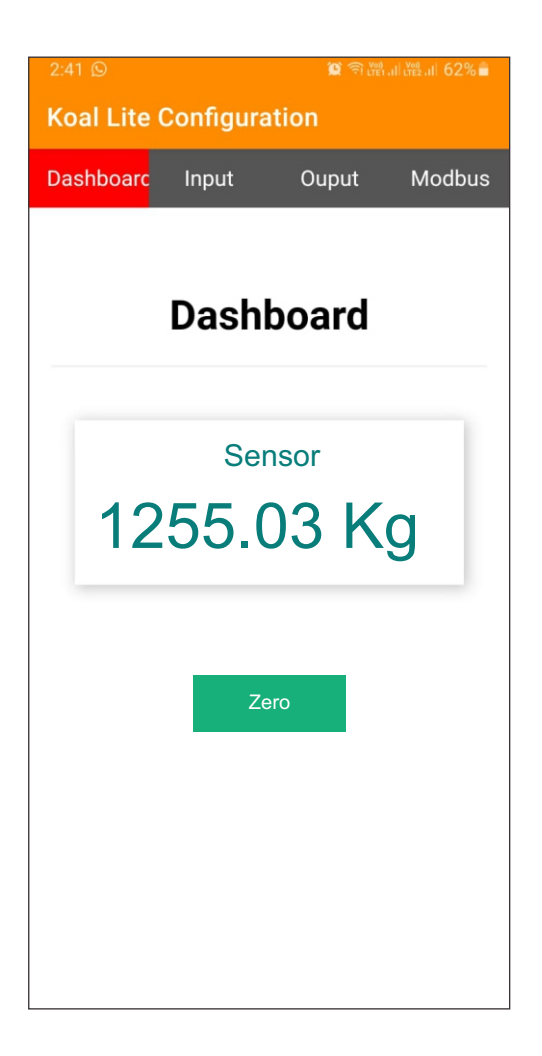

## Koal Lite - User Guide

#### Step - 4 Input

 $\checkmark$  Here you can set the Input Values

| 2:41 🖸                  |               | 😰 🗟 🖓 al 👯 al 62% |         |        |  |  |
|-------------------------|---------------|-------------------|---------|--------|--|--|
| Koal Lite Configuration |               |                   |         |        |  |  |
|                         |               |                   |         |        |  |  |
| Dashboard               | Input         | С                 | utput   | Modbus |  |  |
| Loadcell Settings       |               |                   |         |        |  |  |
|                         |               |                   |         |        |  |  |
|                         | Stored Dat    | a                 | Value   |        |  |  |
|                         | Sensitivity(m | V/V)              | 1.00    |        |  |  |
|                         | Rated Capa    | city              | 5000.00 |        |  |  |
|                         | Multiplicati  | on                | 1.00    |        |  |  |
|                         | UNIT          |                   | Kg      |        |  |  |
|                         | User Data     | 1                 | SRMPL   |        |  |  |
| `Sensitivity(mV/V)      |               |                   |         |        |  |  |
|                         |               |                   |         |        |  |  |
|                         |               |                   |         |        |  |  |
| Rated Capacity          |               |                   |         |        |  |  |
|                         |               |                   |         |        |  |  |
|                         |               |                   |         |        |  |  |
|                         | Multipli      | catio             | n       |        |  |  |
|                         | warupi        | catio             |         |        |  |  |
|                         |               |                   |         |        |  |  |
|                         |               |                   |         |        |  |  |
| Engineering Unit        |               |                   |         |        |  |  |
|                         |               |                   |         |        |  |  |
|                         |               |                   |         |        |  |  |
| User Data               |               |                   |         |        |  |  |
|                         |               |                   |         |        |  |  |
|                         |               |                   |         |        |  |  |
|                         |               |                   |         |        |  |  |

#### Step - 5 Output

Enter the Relay "Value" as per your Setpoint Requirement Choose "High" for Relay operation for beyond setpoint Choose "Low" for Relay operation for below setpoint

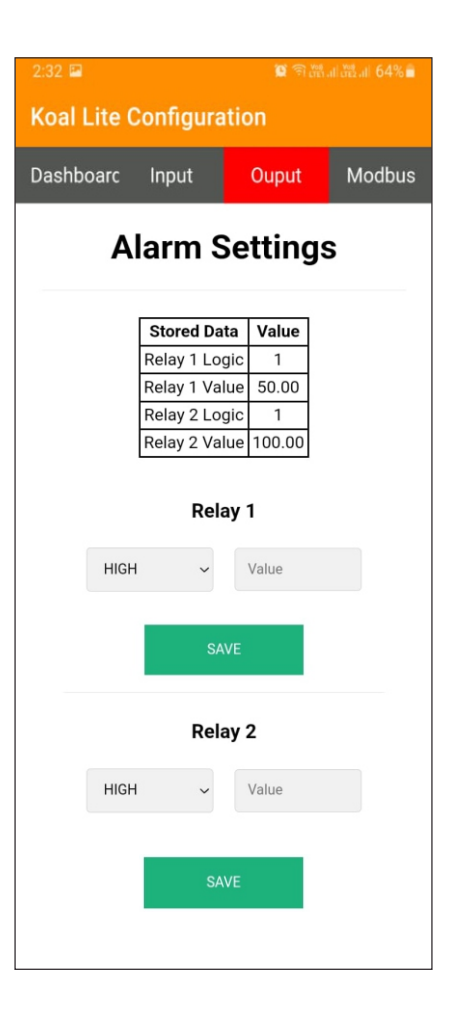

#### Step - 5 Analog Output Settings

**Sensor Min** : Enter Minimum Process Value for corresponding to Min retransmission current values required (eg: 0°, 20° etc)

Sensor Max : Enter Maximum Process Value for corresponding to Max retransmission current values required (eg: 100°, 120° etc)

Output Min : Set Minimum Retransmission Current Value (eg: 4mA)

Output Max: Set Maximum Retransmission Current Value (eg: 20mA)

Multiplication: Default set 1, else change as per your calibration requirement

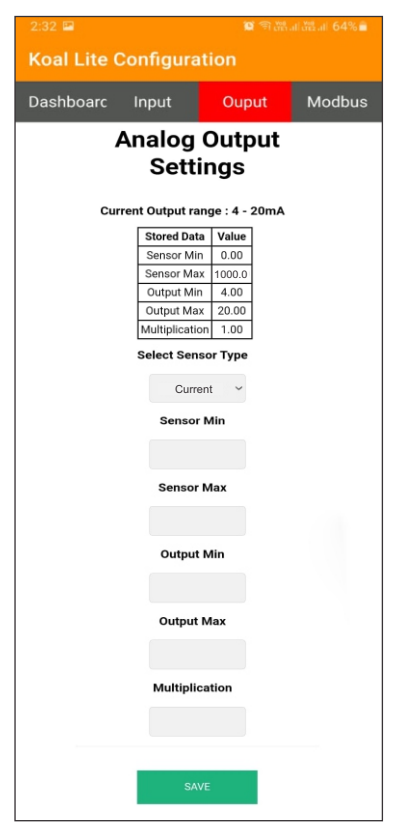